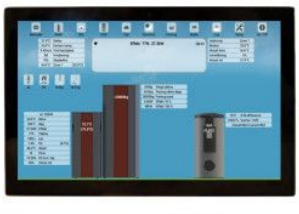

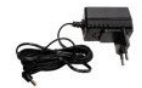

## Opdatering af V13 tablet <sub>Version 1.0</sub>

# Opdatering:

- 1. Tænd tablet'en og forbind den til fyret
- 2. Gå ind i menuen Setup
- 3. Tryk på Søg efter opdateringer og følg anvisningerne.

| Version                        | 1.733   |
|--------------------------------|---------|
| Denne version                  | Info    |
| Søg efter opdateringer         | Søg     |
| Start program ved opstart      | ON      |
| Sprog valg                     | Dansk   |
| Forældrelås aktiv              | OFF     |
| Forældrelås password           | Indstil |
| Udvidet tekniske indstillinger | OFF     |
| Baggrund kedel type            | Vælg    |

**4.** Hvis knappen **Søg efter opdateringer** ikke findes, skal tablet'en kobles til Internettet. Det er ikke relateret til at fyret er på Internettet, selve tablet'en skal være på nettet under opdatering.

5. Bliv stående i menuen Setup og træk så en finger fra toppen af skærmen, i roligt tempo, nedad to gange. Det kan kræve et ekstra forsøg, du skal have fat helt i toppen af skærmen fra start. Så fremkommer nedenstående billede:

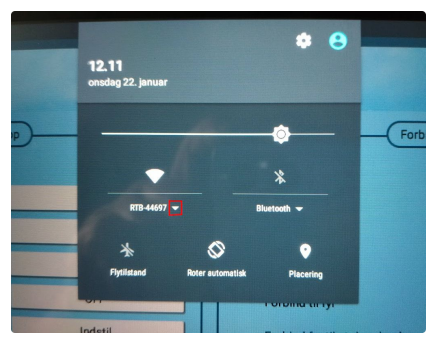

6. Tryk på pilen markeret med rødt som vist ovenfor, og vælg dit trådløse Wi-Fi. Herefter bliver du bedt om at indtaste koden til dit Wi-Fi.

7. Efter endt opkobling, tryk på den blå baggrund i v13 app'en så du kommer direkte tilbage til siden Setup. Når tablet er korrekt forbundet til Internettet fremkommer knappen Søg efter opdateringer og gå tilbage til punkt 3.

Det er vigtigt at man er forbundet til fyret fra starten, og at man ikke forlader siden **Setup** men man evt. opsætter Wi-Fi på tablet.

Hvis knappen **Søg efter opdateringer** ikke dukker op, er tablet'en ikke korrekt forbundet til Internettet. Her kan man med fordele oprette et Wi-Fi hotspot på sin mobil og benytte det midlertidigt, en opdatering tager under et minut og bruger meget lidt data. Efter endt opdatering kan hotspottet slukkes.

# Ofte stillede spørgsmål:

### Knappen Søg efter opdateringer dukker ikke op?

Tablet'en er ikke forbundet til Internettet. Prøv igen, opret evt. et hotspot på din mobil og brug det midlertidigt.

#### Kan man ikke opdatere uden at være forbundet til fyret?

Nej, når man går ind på siden **Setup**, der skal der være en forbindelse til fyret fra tablet'en. Ellers ved systemet ikke, hvilket fyr det drejer sig om, og dermed hvilken opdatering der skal hentes.

#### Jeg har ingen internet i fyrrummet, hvad gør jeg?

Kobl op til fyret og gå ind i menuen **Setup.** Hvis du nu har mulighed for at flytte tablet'en, uden den slukker, til et sted med Wi-Fi så kan du gøre det. Ellers kan du oprette et mobil Wi-Fi hotspot og bruge det under opdateringen.

#### Bruger det meget båndbredde at opdatere?

Nej, det tager under et minut og den henter ca. 22 MB, det er som regel en ubetydelig datamængde på et moderne mobilabonnement.

### Jeg kan ikke få det til at virke, kan jeg gøre andet?

Ja, du kan hente en APK som kan installeres separat. Det kan du gøre på <u>www.nbe.dk</u> under punktet Styring->Program download. Her kan du også hente en APK som er bygget til nyere Android versioner, den kan bruges på flere moderne tablets, f.eks. Denver TAQ-10252 eller Lenovo M10. Dette ligger dog uden for NBE's supportområde.

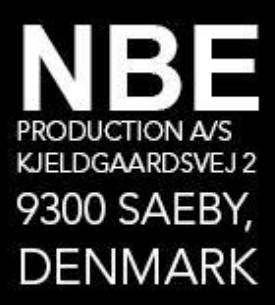

Tlf. +45 8820 9230 CVR nr 34 89 03 23

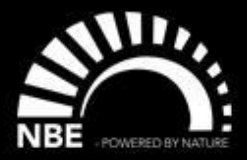

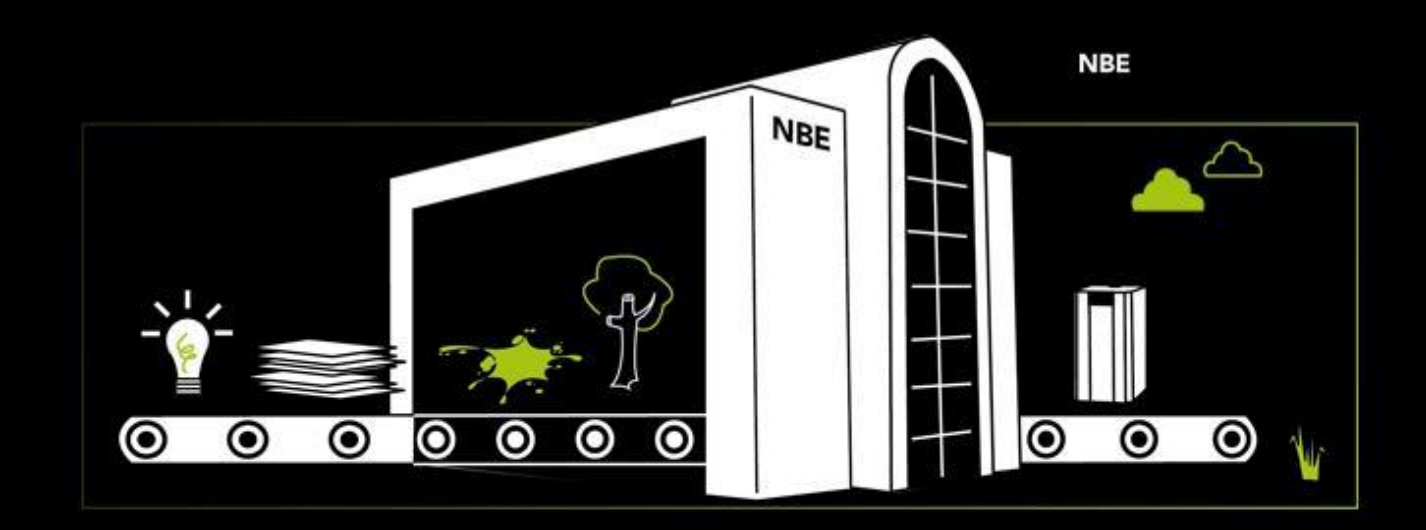